## Players How to Enter Match Scores

Link for: How Players Enter Match Scores Training Video <a href="https://www.youtube.com/watch?v=NH9nnyVHtDg">https://www.youtube.com/watch?v=NH9nnyVHtDg</a>

Go to womenssoftcourtleague.com On the home page click the blue "Login" button. Log in with your name and 10-digit cell phone number.

You will be taken to the "My Matches" page.

| here                                                                      | in as Qui-Gon Jini |                 | Hect click |
|---------------------------------------------------------------------------|--------------------|-----------------|------------|
| Test 1                                                                    |                    |                 |            |
| Qui-Gon Jinn<br>Coruscant<br>Birmingham, AL 0000<br>H:<br>C: 890-123-4567 | 00                 |                 |            |
| ß                                                                         |                    |                 |            |
| My Matches                                                                |                    |                 |            |
| (recent and upcoming)                                                     |                    |                 |            |
| Match                                                                     | Match Date/Time    | Court           |            |
| Disney Princess @<br>Star Wars                                            | 2/19/2023 12:00pm  | Singles Court 3 | Edit Game  |
| Disney Princess @<br>Star Wars                                            | 2/19/2023 12:00pm  | Doubles Court 1 | Edit Game  |

Click the green "Edit Game" button for the match and the court you will enter scores. *Note: you are only shown these options when you are in the lineup. If you are not in the lineup your login will not give you the option to enter any scores.* 

| Note: Once a score is                 | entered for both sets, edits can o | only be made by | team capta | ins, level |   |
|---------------------------------------|------------------------------------|-----------------|------------|------------|---|
| coordinators or admin                 | ns.                                |                 |            |            |   |
| Match: Disney Princes                 | s @ Star Wars (19995)              |                 |            |            |   |
|                                       |                                    |                 |            |            |   |
| Court: Singles 3                      |                                    |                 |            |            |   |
| Court: Singles 3                      | Player                             | Set             |            |            |   |
| Court: Singles 3<br>Team<br>Home Team | <b>Player</b><br>Qui-Gon Jinn      | Set             | ٩          | 6          | ٢ |
| Court: Singles 3<br>Team<br>Home Team | Player<br>Qui-Gon Jinn             | Set             | ٢          | 6          | ٥ |

Before entering any scores check that you have the correct "<u>Match</u>", "<u>Court</u>" and "<u>Players</u>"

*Note:* The results are listed linearly. Qui-Gon had 6 games in each set, Aurora had 4 games in each set.

Once the scores have been entered click the blue "Save" button. Make sure you get the green confirmation "The results were saved successfully."

| Tennis <mark>St</mark> | ats   | Profile - | Seasons | Levels  | Clubs   | Divisions  | Teams   | Current Schedule |
|------------------------|-------|-----------|---------|---------|---------|------------|---------|------------------|
| Player Search          | Enter | Player Na | me      |         |         |            |         | Match Sea        |
|                        |       |           | The     | results | were sa | ved succes | sfully. |                  |

You can then go to the "Profile" tab at the top of the page and choose "My Info" to go back to the "My Matches" page or you can "Logout".

## Players How to Enter Match Scores

Link for: How Players Enter Match Scores Training Video https://www.youtube.com/watch?v=NH9nnyVHtDg

If you go back to the "My Matches" page you will find the green "Edit Game" button is now a blue "View Game" button that would be the same for all players on that court. And if you click the blue "View Game" button you will see the scores that were entered and a third line is added to the Match/Court information to show who "Updated" the results, the person listed would be the last person who entered scores for that Match/Position. Also, scores cannot be edited by players. Any corrections to the scores, can be made by the Team Captains, Level Coordinators or Admin.

| Tennis <mark>St</mark> | ats Profile • S  | Seasons Levels Clubs                          | Divisions Teams Current Sche                | dule                                 |           |
|------------------------|------------------|-----------------------------------------------|---------------------------------------------|--------------------------------------|-----------|
| Player Search          | Enter Player Nam | e                                             |                                             |                                      | Match Sea |
|                        |                  | View Game                                     |                                             |                                      |           |
|                        |                  | Note: Once a score is<br>coordinators or admi | s entered for both sets, edits can o<br>ns. | only be made by team captains, level |           |
|                        |                  | Matchld: 19995                                |                                             |                                      |           |
|                        |                  | Court: Singles 3                              |                                             |                                      |           |
|                        |                  | Updated By Qui-Gon                            | Jinn on 2/19/2023 1:47:39 PM                |                                      |           |
|                        |                  | Team                                          | Player                                      | Set                                  |           |
|                        |                  | Home Team                                     | Qui-Gon Jinn                                | 6 0                                  |           |
|                        |                  |                                               |                                             |                                      |           |